## Coronavirus (COVID-19) Australia App

The Australian Government has released an official app with the information that you need to know about COVID-19. This is a one-stop-shop which is a trusted source of information.

1. You can download the official government Coronavirus Australia app in the Apple App Store or Google Play.

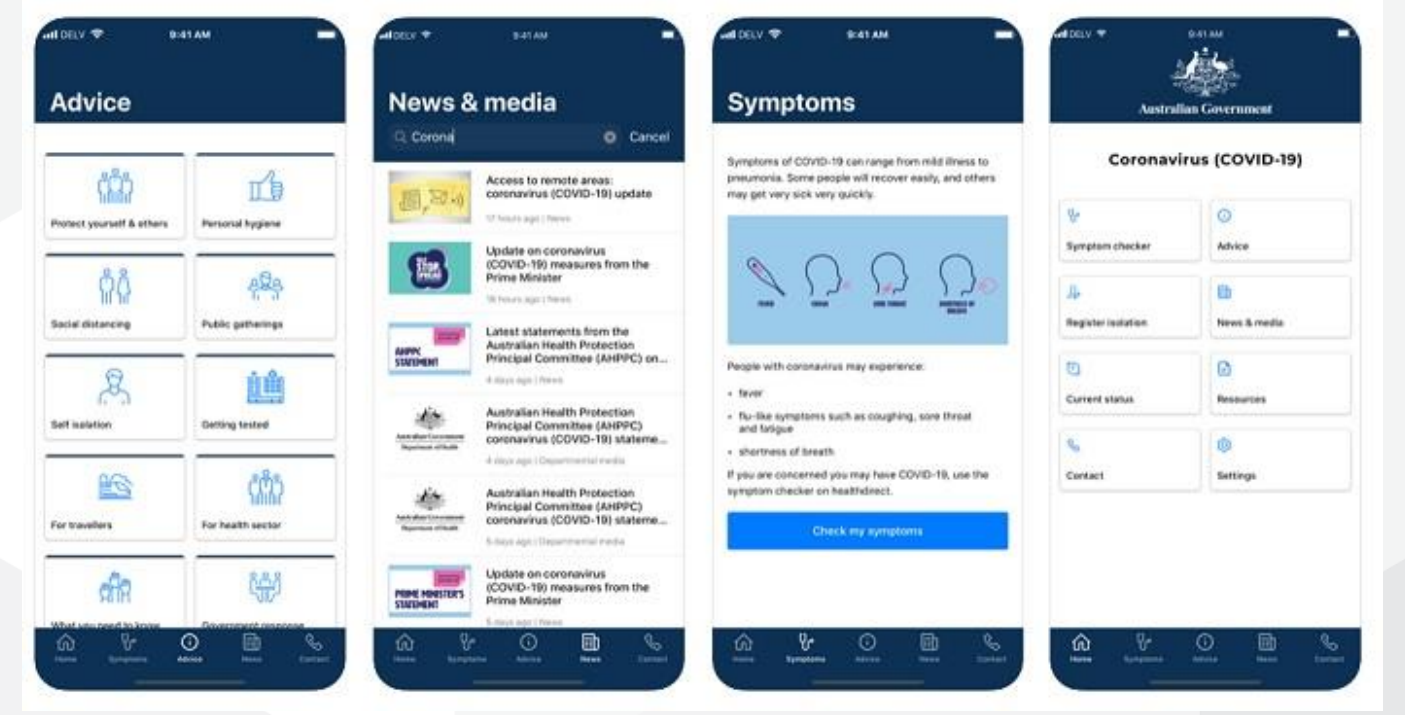

The app has the most up to date information on:

- 2. symptoms
- 3. advice
- 4. isolation
- 5. news and media
- 6. current status (case numbers etc.)
- 7. resources
- 8. where to go for more information coronavirus helpline.

## WhatsApp

The Australian Government WhatsApp account acts like a messenger bot and provides you with the latest information based on the number or emoji that you send. Here's a step by step guide to using the <u>Coronavirus</u> <u>Australia WhatsApp service</u>:

- 1. Download WhatsApp onto your phone or tablet.
- 2. Add the government's WhatsApp number into your WhatsApp contacts. The number is +61 400 253 787.
- 3. Send the WhatsApp account a message.
- 4. You will receive a message back.
- 5. Follow the instructions to get the information you need.

## A visual guide of the above steps

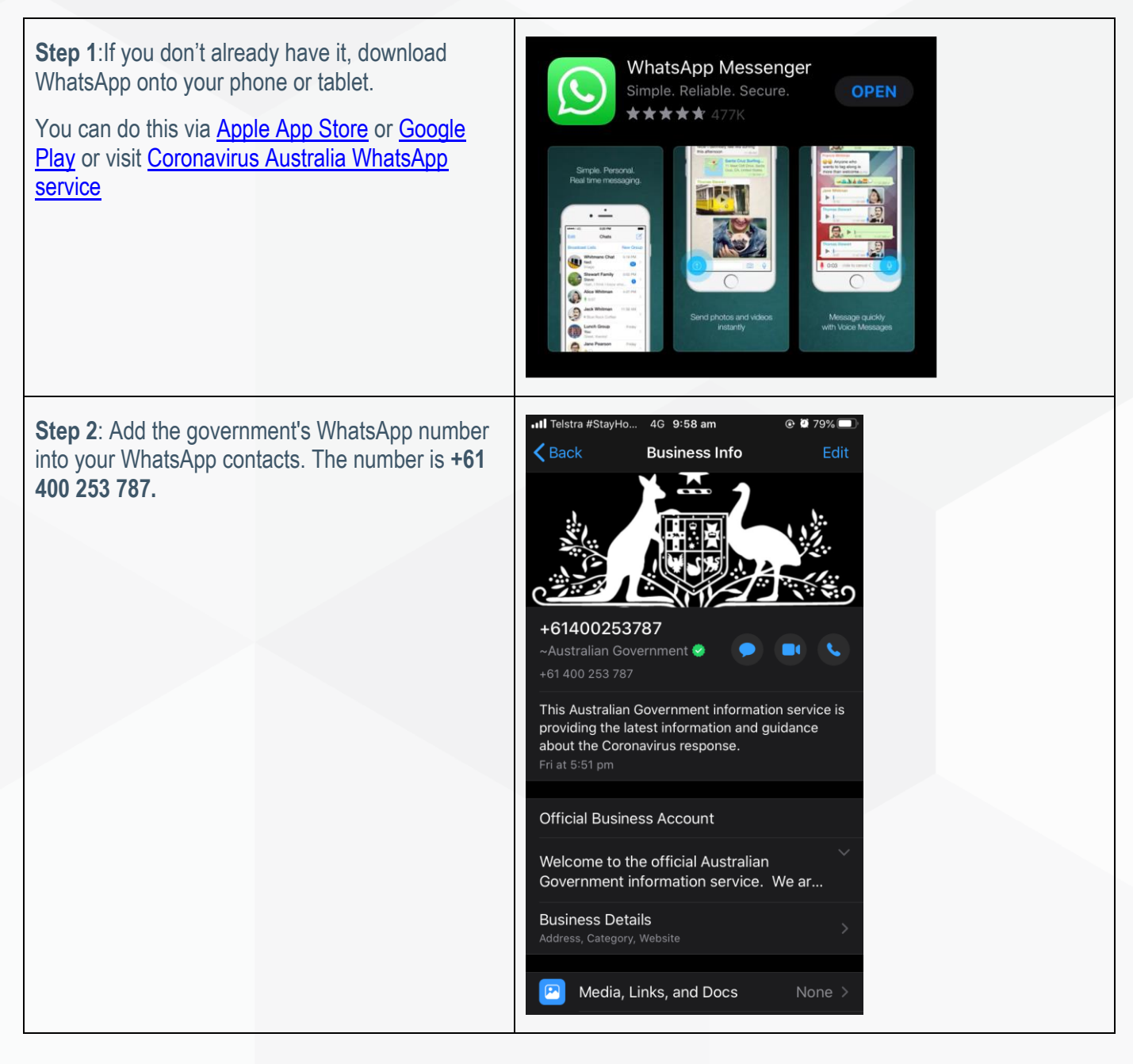

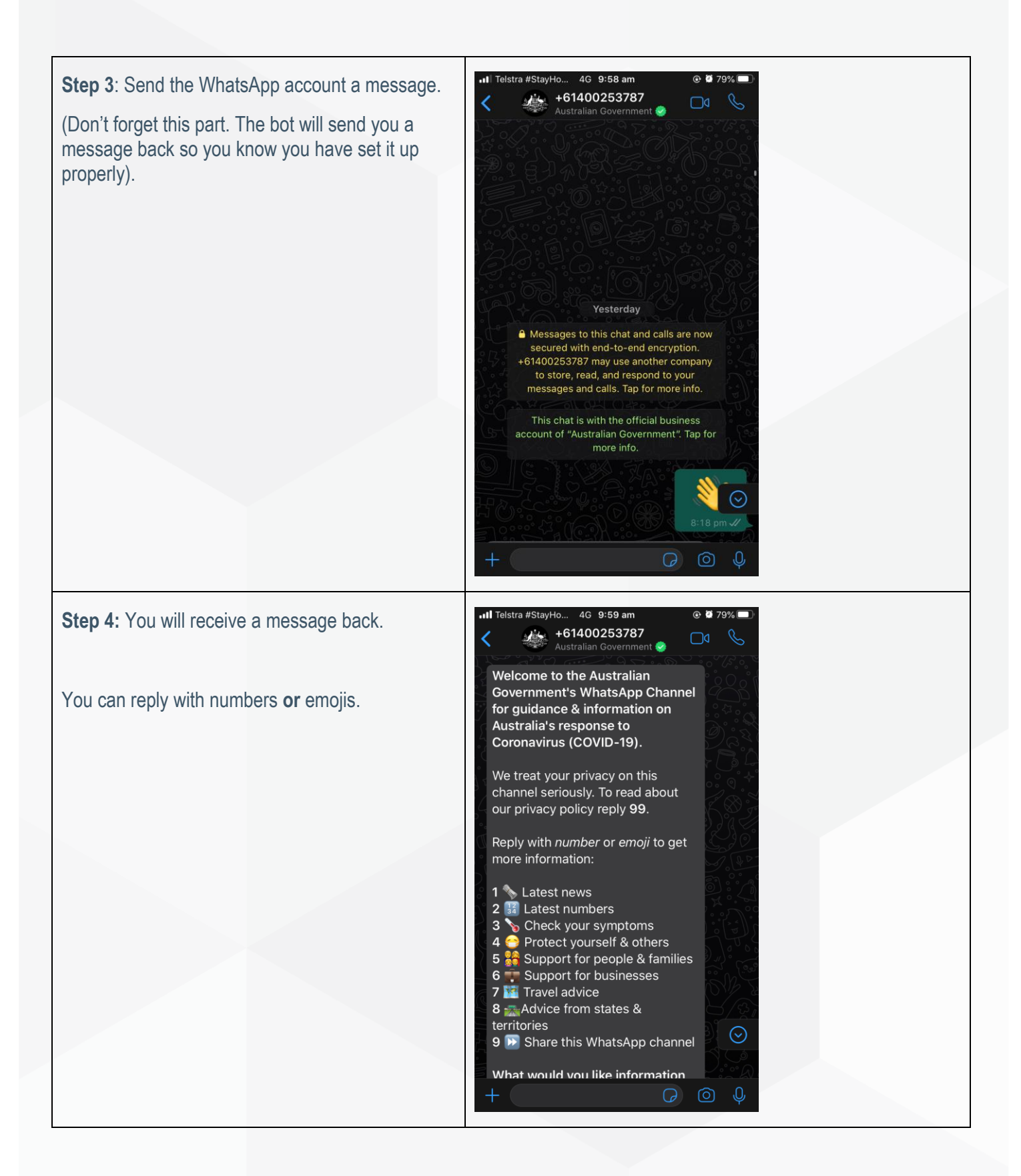

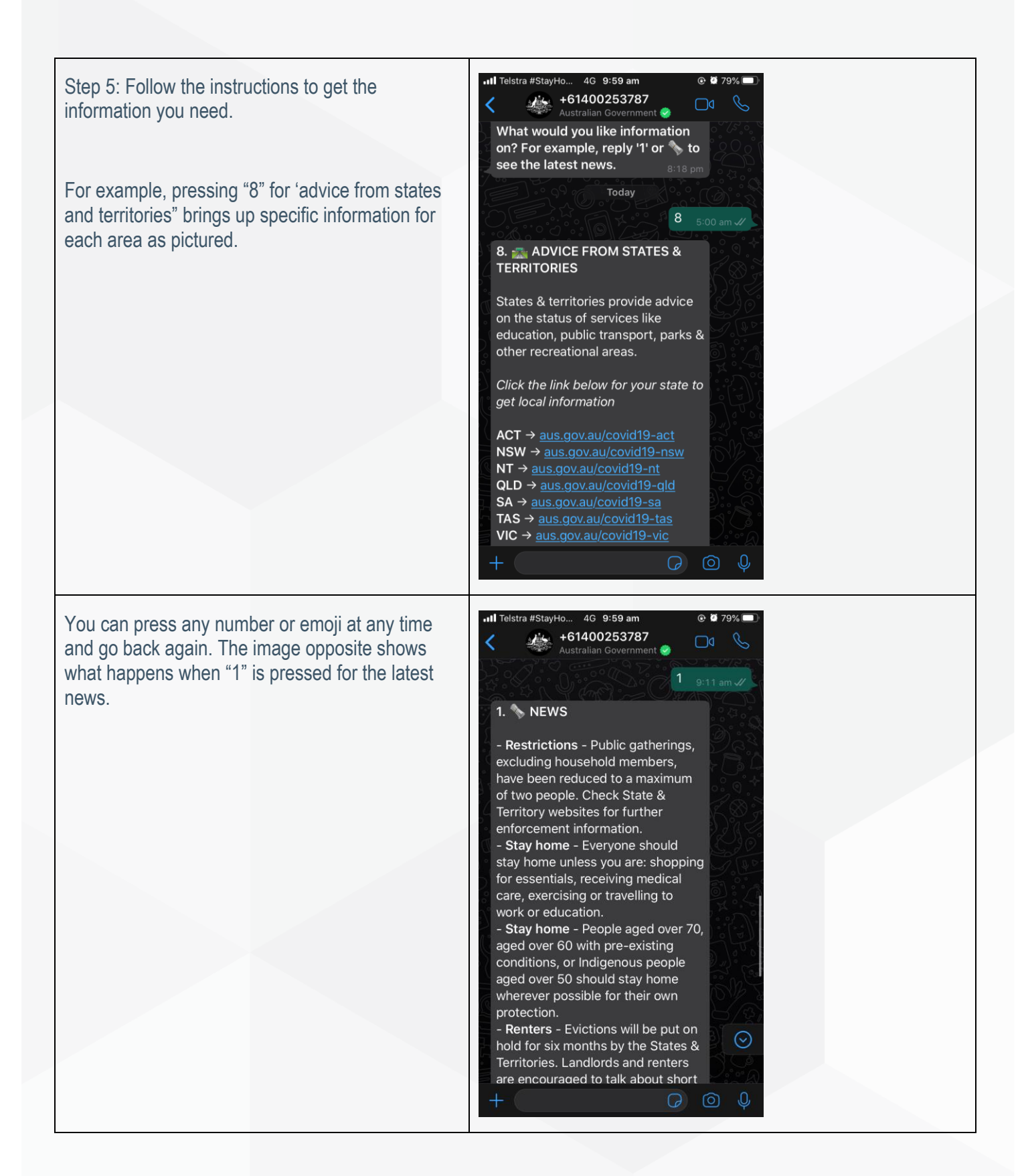